## **HowTo: Zielgruppenerinnerung**

Seit Update 4.64 kann man Bedingungen definieren, die bei Aufruf eines Patienten automatisch bestimmte Maßnahmen vorschlagen.

Der Befehl zur Einrichtung und Verwaltung dieser Funktion heißt zielgruppe.

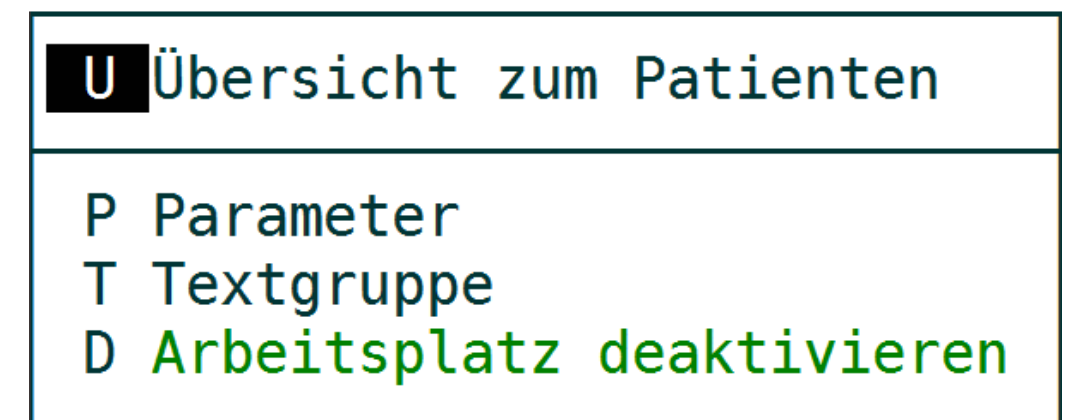

Mit D wird der aktuelle Arbeitsplatz für die Funktion aktiviert oder deaktiviert.

Mit **T** definiere ich die Textgruppe, in der eine Information zu der tatsächlich durchgeführten Maßnahme dokumentiert wird (Vorgabe: **N**).

Mit P öffne ich eine Liste, in der ich meine Maßnahmen erstellen und verwalten kann.

| Zielgruppen-Erinnerung (ZGE) - Konfig   | uration |         |             | 13.0  | 6.2016 |
|-----------------------------------------|---------|---------|-------------|-------|--------|
| Bezeichnung                             | TG      | Text    | Al          | ter   | i Int  |
| Koloskopieempfehlung (nur Arzt)         | T       | 0L0SK0  | PIE  >5     | 4     | 10 3   |
| Labor bei NOAK                          | ME      | XAREL/  | LIXIANA/    |       | 2 0    |
| Gesundheitsuntersuchung                 | QK      | 1732    | >3          | 4     | 2 3    |
| Hautscreening                           | QK      | 1745/0  | 1746  >3    | 4     | 2 3    |
| Gesundheitsuntersuchung PR              | QP      | 9       | >3          | 4     | 2 3    |
| KVS                                     | QK      | 1731    | >4          | 4   M | 1 1 3  |
| KVS PR                                  | QP      | 8       | >4          | 4     | 1 1 3  |
| Impfempfehlung                          | I       | TETAN/  | REVAXIS/ >1 | 4     | 10 3   |
| Grippeimpfung (Sept. bis Feb.)          | I       | INFLUE  | NZA/GRIP >5 | 9     | 2 (    |
| Geriatrisches Basisassessment           | QK      | 03362   | 3360 >6     | 9     | 61     |
|                                         |         | T       |             | 1     |        |
|                                         |         |         |             |       |        |
| N <mark>eu Korrektur A</mark> ktivieren | Ξ       | mport 🛛 | öschen      | Beer  | den    |

Beispiel einer Liste von Maßnahmen in der Hausarztpraxis

| Zielgruppen-Erinnerung (ZGE) - Konfiguration |               | 13.06.2016                                      |
|----------------------------------------------|---------------|-------------------------------------------------|
| Bezeichnung TG                               | Text          | Alter G Int                                     |
|                                              |               |                                                 |
| Zielgruppen-Erinnerung Parameter ————        |               |                                                 |
| Bezeichnung: Koloskopieempfehlung (r         | ur Arzt)      |                                                 |
| TG T Text #OLOSKOPIE                         |               |                                                 |
| Alter                                        | Geschl        | echt:                                           |
| Intervall 10 J Start:                        | Ende:         |                                                 |
| TVV                                          | ausgesprochen |                                                 |
| Aktiv bei KR: X VT: PR: X BG:                |               |                                                 |
| Wenn Patient informiert Zyklus beenden? Ja   |               | a she ar ta ta ta ta ta ta ta ta ta ta ta ta ta |
| Setze Patient auf Warteliste                 |               |                                                 |
|                                              |               | 2/R 13.06. MON                                  |

Beispiel: Koloskopieempfehlung

Feld **Bezeichnung** identifiziert die Maßnahme, dieser Text wird in der Karteidokumentation und im Wartelistenkommentar benutzt.

Felder **TG** und **Text** entsprechen den ähnlichen Feldern im Duria-Modul **such** (Kobinationssuche), die Suchsyntax ist identisch.

Im obigen Beispiel wird die Textgruppe **T** nach dem Eintragsbruchstück **oloskopie** durchsucht, und der Patient fällt ins Muster, wenn

dieser nicht (#) vorhanden ist. Dahinter steht die Art und Weise, mit der die Maßnahme im speziellen Fall üblicherweise in der Praxis dokumentiert wird.

Im Feld **Alter** können die Größer-Kleiner-Operatoren benutzt werden: Hier werden alle Patienten älter als 54 Jahre gefunden.

Feld Geschlecht kein frei bleiben oder, wie z.B. bei Krebsvorsorgen, definiert werden.

Feld **Intervall** definiert den ab heute zurückgerechneten Zeitraum, in dem die Bedingungen aus TG und Text gesucht werden.

Mit **Start** und **Ende** kann ich einen Jahresabschnitt festlegen im Format **tt.mm** für Beginn und Ende des Zeitraums, in dem die

Maßnahme aktiv ist (s.u. Grippeimpfung).

Feld **Programm** definiert einen Befehl in Duria, der aus der Maßnahmenliste aktiviert werden kann. Hier kann z.B. auch eine

Abrechnungsziffer stehen, wie Q 01740.

Feld **TVV** ermöglicht es, auch mehrzeilige Texte zur Dokumentation zu nutzen. Die Texte werden erstellt imTVV-Verzeichnis

ZGRUPPE, Schnellaufruf des Editors aus der obigen Maske mit [F3].

Im Feld **Aktiv bei ..** kann eine zutreffende Fallart markiert werden, wenn nichts markiert ist, wird in jedem Fall erinnert. Feld **Wenn Patient ...** schließt im obigen Beispiel den Erinnerungszyklus, weil die Koloskopieempfehlung nur 1x im Leben abrechenbar

ist. Ansonsten steht hier sicherlich immer ein Nein.

Im letzten Feld **Warteliste** kann der Patient aus der Maßnahmenliste direkt in eine Warteliste eingetragen werden, z.B. wenn eine

Impfung vereinbart wird, die aus der MFA-Warteliste abgearbeitet werden soll.

Γ

| Zielgruppen-Erinnerung (ZGE) - Konfigu                                 | ration      |        | 13.06.2016     |
|------------------------------------------------------------------------|-------------|--------|----------------|
| Bezeichnung                                                            | TG          | Text   | Alter G Int    |
|                                                                        |             |        |                |
| Zielgruppen-Erinnerung Parameter ——                                    |             |        |                |
| Bezeichnung: Labor bei NOAK                                            |             |        |                |
| TG ME Text XAREL/LIXIA                                                 | NA/ELIQ/PR  | ADAXA  |                |
| Alter                                                                  |             | Geschl | echt:          |
| Intervall: 2 Q Start:<br>Programm M LA                                 | Ende        |        |                |
| TVV                                                                    |             |        |                |
| Aktiv bei KR VT: PR: BG                                                |             |        |                |
| Wenn Patient informiert Zyklus beenden<br>Setze Patient auf Warteliste | ? Nein<br>: |        |                |
|                                                                        |             |        | 2/R 13.06. MON |

Beispiel: NOAK-Patienten. Hier wird daran erinnert, den Stand der Laborkontrollen (m la) zu prüfen.

| Zielgruppen-Erinnerung (ZGE) - Kor                                 | nfiguratio | n     |                      | 13.06      | .2016  |
|--------------------------------------------------------------------|------------|-------|----------------------|------------|--------|
| Bezeichnung                                                        | TG         | Tex   | (t                   | Alter G    | Int    |
|                                                                    |            |       |                      |            |        |
| Zielgruppen-Erinnerung Parameter -                                 |            |       |                      |            |        |
| Bezeichnung: <mark>Gesundheitsur</mark><br>TG QK Text #01732       | ntersuchun | g     |                      |            |        |
| Alter >34                                                          |            | G     | eschlecht:           |            |        |
| Intervall 2 J Stan<br>Programm PR<br>TVV                           | rt:        | Ende: |                      |            | с<br>У |
| Aktiv bei KR X VT: PR:                                             | BG:        |       |                      |            |        |
| Wenn Patient informiert Zyklus bee<br>Setze Patient auf Warteliste | enden? Ne  | in    | " ::<br><u>، "</u> " |            |        |
|                                                                    |            |       | 2/R                  | 13.06. MON | 1      |

Beispiel: Finde alle Kassenpatienten über 34 Jahre, bei denen in den letzten 2 Jahren keine Gesundheitsuntersuchung abgerechnet wurde.

Die Textgruppe **PR** (=Prozedere) kann geöffnet werden, um spezielle Vorgaben für die MFA einzutragen.

ſ

| Zielgruppen-Erinnerung (ZGE) - Konfigu                                 | ration          |            | 13.06.2        | 2016 |
|------------------------------------------------------------------------|-----------------|------------|----------------|------|
| Bezeichnung                                                            | TG              | Text       | Alter G        | Int  |
|                                                                        |                 |            |                |      |
| Zielgruppen-Erinnerung Parameter ———                                   |                 |            |                |      |
| Bezeichnung: <mark>Hautscreening</mark><br>TG QK Text #01745/0174      | 6               |            |                |      |
| Alter >34                                                              |                 | Gesch      | lecht:         |      |
| Intervall: 2 J Start:<br>Programm PR Hautscreening<br>TVV              | Ende            | 8          |                |      |
| Aktiv bei KR: X VT: PR: BG                                             | i:              |            |                |      |
| Wenn Patient informiert Zyklus beenden<br>Setze Patient auf Warteliste | ? Nein<br>:     |            |                |      |
|                                                                        |                 |            | 2/R 13.06. MON |      |
| eispiel: Hautscreening. Hier wird in <b>PR</b> eine entsprechende      | e Anweisung eir | ngetragen. |                |      |
| Zielaruppen-Eripperung (ZGE) - Konfigu                                 | ration          |            | 13 06 3        | 2016 |

| ielgruppen-Erinneru         | ng Parameter -            |                           |                       |         |  |
|-----------------------------|---------------------------|---------------------------|-----------------------|---------|--|
| ezeichnung:<br>G QP         | Gesundheitsur<br>Text #29 | ntersuchung PR            |                       |         |  |
| lter:                       | >34                       |                           | Geschlecht            |         |  |
| ntervall:<br>rogramm:<br>VV | 2 J Stan<br>PR Check vorg | rt: End<br>jesehen mit La | e:<br>bor PP5,Luf,EK0 | i, Sono |  |
| ktiv bei KR:                | VT: PR:                   | X BG:                     |                       |         |  |

Beispiel: Gesundheitsuntersuchung bei Privatpatienten. Hier werden die vorzunehmenden Maßnahmen dezidiert in PR eingetragen.

PP5 ist ein spezielles definiertes Laborprofil.

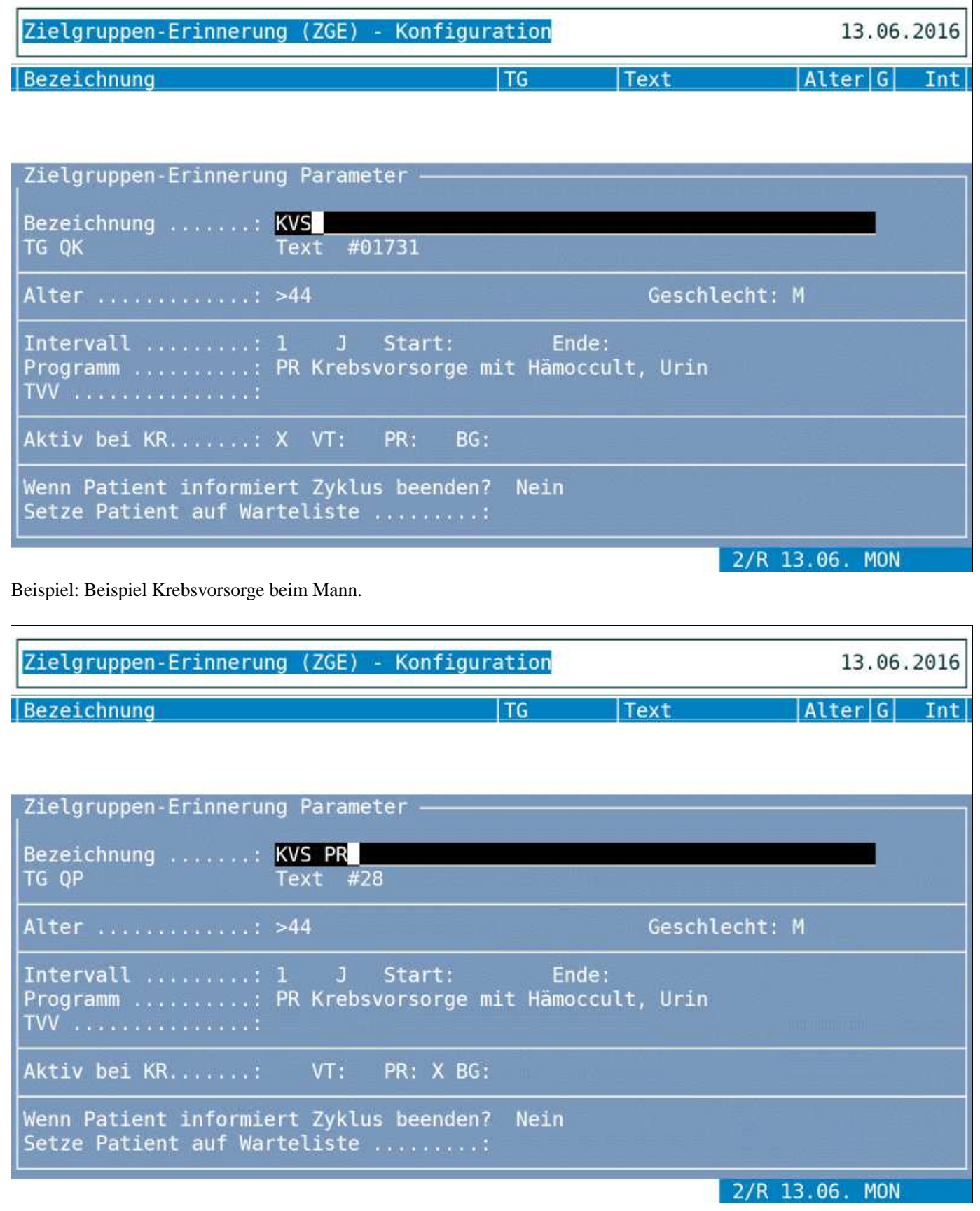

Beispiel: Krebsvorsorge beim privat versicherten Mann.

Γ

| Zielgruppen-Erinnerung (ZGE) - Konfig                                 | uration         |               | 13.06          | .2016 |
|-----------------------------------------------------------------------|-----------------|---------------|----------------|-------|
| Bezeichnung                                                           | TG              | Text          | Alter G        | Int   |
|                                                                       |                 |               |                |       |
| Zielgruppen-Erinnerung Parameter ——                                   |                 |               |                |       |
| Bezeichnung Impfempfehlung                                            |                 |               |                |       |
| TG #I Text #TETAN/REV                                                 | AXIS/BOOS       | TRIX/REPEVAX, | COVAXIS        |       |
| Alter                                                                 |                 | Geschle       | echt:          |       |
| Intervall 10 J Start:                                                 | En              | de:           |                |       |
| TVV                                                                   |                 |               |                |       |
| Aktiv bei KR VT: PR: B                                                | G:              |               |                |       |
| Wenn Patient informiert Zyklus beende<br>Setze Patient auf Warteliste | n? Nein<br>.: 5 | THERAPIE      |                |       |
|                                                                       |                 |               | 2/R 13.06. MON |       |

Beispiel: Tetanus- bzw, Mehrfach-Standard-Impfungen alle 10 Jahre. Es werden Patienten gefunden, die entweder in **I** (=Impfungen)

keinen Eintrag haben, oder bei denen in den letzten 10 Jahren keiner der üblichen Impfstoffe dokumentiert wurde.

| Zielgruppen-Erinnerung (ZGE) - Konfiguration 13                                         | .06.2016 |
|-----------------------------------------------------------------------------------------|----------|
| Bezeichnung TG Text Alter                                                               | G Int    |
|                                                                                         |          |
| Zielgruppen-Erinnerung Parameter ———————————————————————————————————                    |          |
| Bezeichnung: Grippeimpfung (Sept. bis Feb.)                                             |          |
| IG #1 TEXT #INFLUENZA/GRIPPE                                                            |          |
| Alter >59 Geschlecht:                                                                   |          |
| Intervall                                                                               |          |
| Aktiv bei KR: VT: PR: BG:                                                               |          |
| Wenn Patient informiert Zyklus beenden? Nein<br>Setze Patient auf Warteliste 5 THERAPIE |          |
| 2/R 13.06.                                                                              | MON      |

Beispiel: Grippeimfpung. Keine Einträge in I oder keine Einträge "Influenza" bzw. "Grippe" in den letzten 2 Quartalen. Gesucht wird

aber nur vom 15. September bis 15. Februar.

| Zielgruppen-Erinnerur                          | ng (ZGE)                         | - Konfigura               | ation             |                  | 13.06               | 5.2016 |
|------------------------------------------------|----------------------------------|---------------------------|-------------------|------------------|---------------------|--------|
| Bezeichnung                                    |                                  |                           | TG                | Text             | Alter G             | Int    |
|                                                |                                  |                           |                   |                  |                     |        |
| Zielgruppen-Erinnerur                          | ng Parame                        | ter ——                    |                   |                  |                     |        |
| Bezeichnung:<br>TG OK                          | <mark>Geriatri</mark><br>Text 03 | sches Basis<br>362 #03360 | assessmen         | t                |                     |        |
| Alter                                          | >69                              |                           |                   | Geschle          | cht:                |        |
| Intervall<br>Programm<br>TVV                   | 6 M<br>xc ba                     | Start:                    | Ende:             |                  |                     |        |
| Aktiv bei KR:                                  | X VT:                            | PR: BG:                   |                   |                  |                     |        |
| Wenn Patient informie<br>Setze Patient auf War | ert Zyklu<br>teliste             | s beenden?                | Nein<br>5 THE     | RAPIE            |                     |        |
|                                                |                                  |                           |                   |                  | 2/R 13.06. MON      | J      |
| eispiel: Patienten, bei denen rege             | elmäßig die 0                    | 3362 abgerechno           | et wird, die aber | r kein aktuelles | GBA erhalten haben. |        |

| Mustermann, Martin                     | 1 01.01.1950 | 66/5 J P:6 | 185 R   |
|----------------------------------------|--------------|------------|---------|
| Teststr. 1, 47058 Testdorf             | 5DKM +       | 645371     |         |
| AOK Rheinland/Hamburg,24101,4212059    | KR M1        | 01.06.16   | K2045 R |
| KR PR BG                               |              | PVF        |         |
|                                        |              |            |         |
|                                        |              |            |         |
| Zielgruppen-Erinnerung                 |              |            |         |
| Impfempfehlung                         |              |            |         |
|                                        |              |            |         |
|                                        |              |            |         |
|                                        |              |            |         |
|                                        |              |            |         |
|                                        |              |            |         |
|                                        |              |            |         |
|                                        |              |            |         |
|                                        |              |            |         |
|                                        |              |            |         |
|                                        |              |            |         |
|                                        |              |            |         |
|                                        |              |            |         |
|                                        |              |            | -       |
|                                        |              |            | A       |
| Informiert nicht informiert Befehl Kei | n Interesse  | Marteliste | Beenden |
|                                        |              |            |         |

Abbildung: Maßnahmenliste bei einem speziellen Patienten

Informiert bzw. nicht informiert legt in N eine entsprechende Information ab und deaktiviert die Erinnerung für die Zeit des definierten

Intervalls.

Befehl löst den definierten Duriabefahl aus und fragt danach, ob der Patient als informiert gelten soll.

**Kein Interesse** deaktiviert die Erinnerung für den aktiven Patienten für alle Zeit. Es sei denn, man ruft die Zielegruppenparameter unter

diesem Patienten auf, findet dort die Maßnahme als rot unterlegten Eintrag und aktiviert ihn wieder.

Warteliste setzt den Patient mit Maßnahme als Kommentar in die definierte Warteliste. Beenden, [F12]- oder auch [Esc]-Taste verlässt die Liste, als wäre sie nie aufgerufen worden.

Tipp: Der obligatorische Aufruf der Zielgruppenerinnerung sollte nur beim realen Patientenkontakt, sei es telefonisch oder persönlich,

eingeschaltet sein. Zur schnellen Ein- und Abschaltung sollte man mit der Makrofunktion eine Funktionstaste belegen.